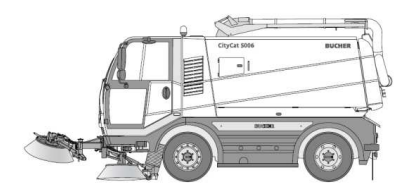

Workshop Manual CityCat 5006

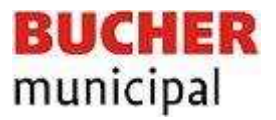

## **Display Software update**

In case of Bucher Municipal Customer service request to perform an update with new OS version for Node 1 and 2, please follow the procedure described below:

## 1. Preparation of the USB Memory stick

- Memory stick "part number 7014159" must be fully empty
- Fill up the memory stick whit data set release by Bucher Municipal customer service like described at the view below "Please do not change the layout of data".
- Insert the memory stick in the display.

| File Name        | File Type          | Modified            | Size      |
|------------------|--------------------|---------------------|-----------|
| l os             | Folder             |                     |           |
| autocopy.ini     | Paramètres de conf | 06.07.2016 15:10:48 | 1,122     |
| autostart.bat    | Fichier de command | 06.07.2016 15:10:48 | 863       |
| bootupscreen.bmp | Image bitmap       | 11.09.2014 09:22:22 | 385,080   |
| bootupscreen_n   | Image bitmap       | 11.09.2014 10:02:16 | 768,056   |
| FMC01bl_1.11.0   | Fichier OS         | 18.07.2012 17:22:22 | 312,376   |
| FMC01_1.20.1.0   | Fichier OS         | 10.08.2012 10:26:10 | 1,137,064 |
| ion.os           | Fichier OS         | 08.06.2016 14:49:30 | 60,272    |
| ion.os.txt       | Document texte     | 08.06.2016 14:49:30 | 9         |
| ISO_Library_JVE  | Fichier LB3        | 28.07.2014 14:15:16 | 2,117     |
| iso_library_jvm4 | Fichier LB3        | 21.01.2014 11:06:24 | 2,342     |
| JetViewERS.cfg   | Fichier CFG        | 23.01.2014 17:51:02 | 637       |
| JetViewERS_new   | Fichier CFG        | 28.07.2014 14:15:16 | 637       |
| ngs_4m3_bs.es3   | Fichier ES3        | 06.07.2016 10:38:46 | 223,370   |
| NGS_4m3_BS.iop   | Fichier IOP        | 05.07.2016 15:06:08 | 3,150,603 |
| ngs_4m3_bs_ne    | Fichier ES3        | 06.07.2016 10:34:32 | 222,759   |
| start.ini        | Paramètres de conf | 06.07.2016 15:10:48 | 62        |

- 2. Insert the memory stick in the display
- 3. Press F1 and F3 and hold F1 and F3 until the indications of loading process appear on the screen.
- 4. Turn ON the ignition key of the sweeper
- 5. When the loading process apear on the display release F1 and F3.
- 6. During the loading process please don't press any functions on the display.
- 7. End of loading process the display make an automatic new start up.
- 8. Press the KnobMENU, select and press ① and select 💷 and checked if the display SW shows last version with G for example like the view below.

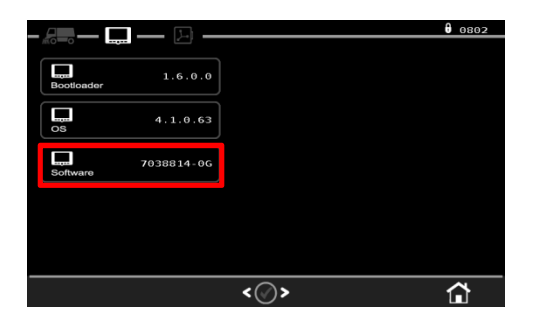

Press F4 to go out.